راهنمای ثبت در خواست صدور مجوز برای

یک ویژگی جدید از فرآوردها

تدوین: گروه پشتیبانی همراه سیستم تاریخ: 1394/08/30 به منظور ثبت درخواست صدور مجوز برای یک ویژگی جدید از فرآوردهها، پس از ورود با نام کاربری و رمز عبور گزینهی ثبت درخواست صدور مجوز برای یک ویژگی جدید از فرآوردهها انتخاب میشود مانند شکل زیر.

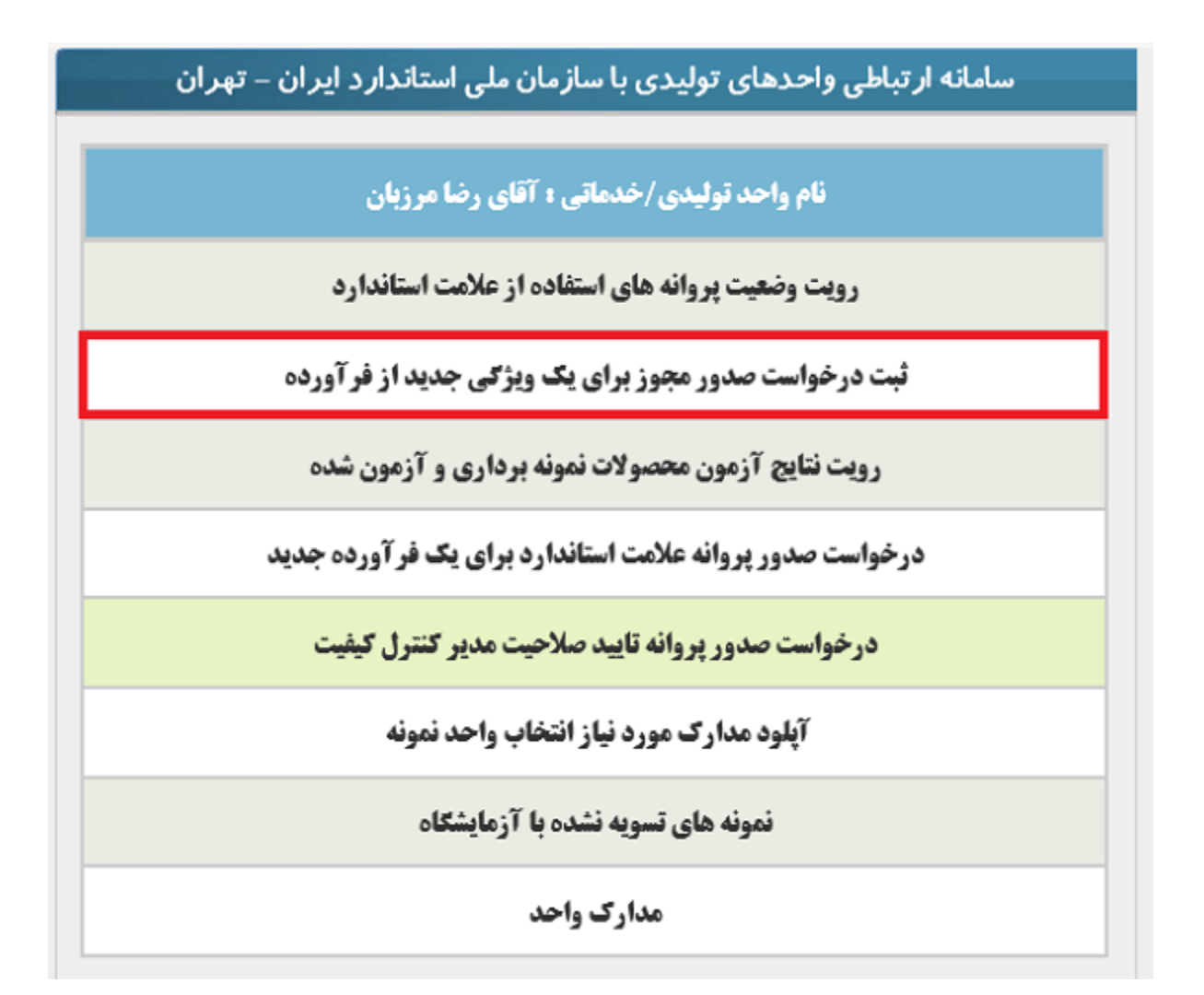

ثبت تقاضای صدور مجوز شامل سه بخش است:

- مشخصات واحد توليدي
- مشخصات پروانه کاربرد علامت استاندارد

• مشخصات فرآورده مورد تقاضا

| ر مجوز کاربرد علامت استاندارد                                                    | 1 ثبت تقاضای صدو       |
|----------------------------------------------------------------------------------|------------------------|
| مشخصات واحد تولیدی                                                               |                        |
| نام واحد توليدى (مطابق پروانه كاربرد علامت استاندارد) : آقاى رضا مرزبان          |                        |
| دارای مجوز تولید به شماره : 1254879582 مورخ : 1394/08/10 صادره از : وزارت صنعت ، |                        |
| برای فرآورده :                                                                   |                        |
| مشخصات پروانه کاربرد علامت استاندارد                                             |                        |
|                                                                                  | اجباری 💿 💿 تشویقی 🔿    |
| تاريخ اعتبار :                                                                   | شماره : 🔁 تاريخ صدور : |
| استاندارد ملی مورد استناد :                                                      | فرآورده :              |
| شماره و تاريخ ثبت :                                                              | نام یا علامت تجارتی :  |
| مشخصات فر <i>آورده مورد تقاضا</i>                                                |                        |
| نام فرأورده : - ۷ ویژگی متمایز : استاندارد ملی مورد استناد :                     |                        |
| نام يا علامت تجارتى : شماره و تاريخ ثبت :                                        |                        |
| ساير متخصات فني :                                                                |                        |
| م (ثبت اطلاعات) انصراف<br>4                                                      |                        |

در قسمت مشخصات واحد تولیدی (1) مشخصات نام فرآورده وارد می شود. در قسمت مشخصات پروانه کاربرد علامت استاندارد (2) با انتخاب نوع پروانه که اجباری یا تشویقی میباشد و ورود شماره پروانه سایر اطلاعات به صورت خودکار تکمیل می گردد. ذکر این نکته ضروری ست که شمارهی پروانه الزاما باید وارد شود.

در قسمت مشخصات فرآورده مورد تقاضا (3) نام فرآوردهای که قرار است مجوز دریافت کند وارد می شود و همچنین ویژگی متمایز مربوط به فرآوردهی متقاضی مجوز اجباری است، پس از تکمیل این فرم با فشردن دکمهی ثبت اطلاعات (4) اطلاعات ثبت می گردد. بدین ترتیب تقاضای دریافت مجوز ارسال می گردد.